# 1.3 サクラエディタのインストール

プログラム等を入力するために,「テキストエディタ」を使います. ここでは, テキスト エディタの「サクラエディタ」をインストールします.

| 2 □ □ #1.197 × +                          | - 🗆 X                                 |
|-------------------------------------------|---------------------------------------|
| C Intros//sakura-editor.github.io/        | 口 全 🕀 😪 … 🧭                           |
| サクラエデ https://sakura-editor.github.io     | × (#1>)                               |
| Q, https://su-editor.github.io/ - Bing 検索 | • • • • • • • • • • • • • • • • • • • |
| 検索を絞り込む: 🕐 履歴 🟫 お気に入り 🗍 タブの設定             | \$                                    |
|                                           | 3ľ                                    |
|                                           | ٥                                     |
|                                           | <u>o</u>                              |
| Microsoft                                 | *                                     |
|                                           |                                       |
|                                           | Ť                                     |
| Q Web を検索                                 |                                       |
|                                           |                                       |
|                                           |                                       |
|                                           |                                       |
|                                           |                                       |
|                                           |                                       |
|                                           |                                       |
|                                           |                                       |
|                                           | (i)                                   |

図 1.38: サクラエディタ1

ブラウザのアドレスバーに、以下の URL を入力します (図 1.38).

https://sakura-editor.github.io/

入力したら, Enter キーを押します.

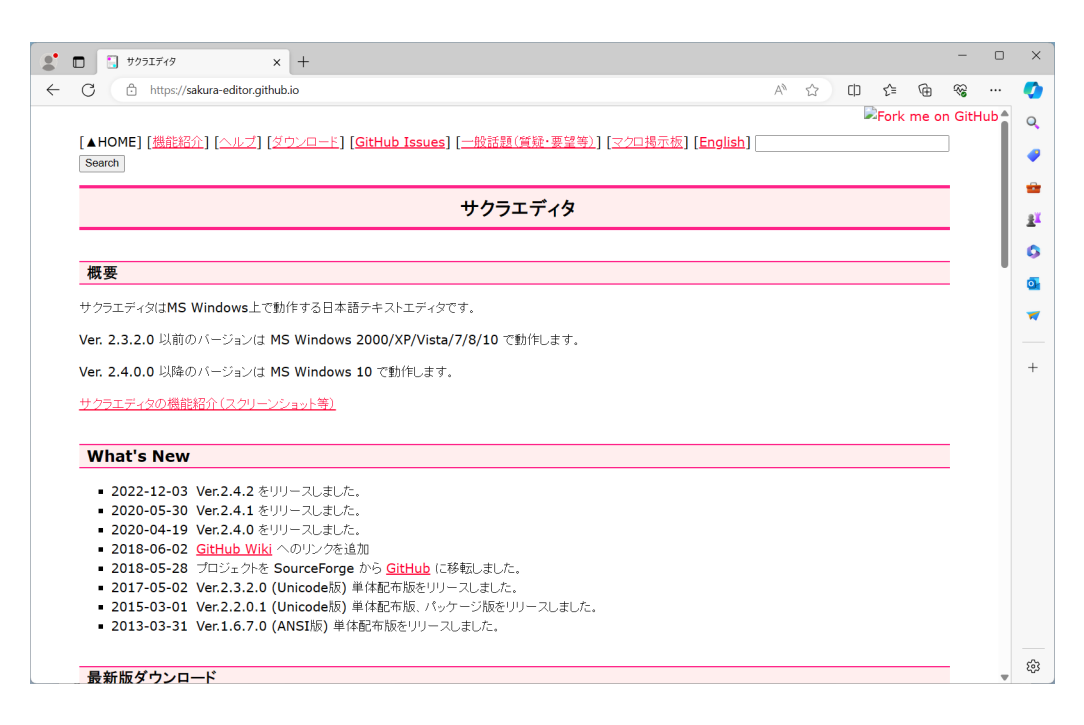

図 1.39: サクラエディタ2

サクラエデイタのサポートページが表示されます (図1.39).

32

## 1.3.1 ダウンロード

サクラエディタをダウンロードします.

|                                                                                                    |                                                                                                    |                               | ~ W | LΠ Σ= | U     | ~0      |    |
|----------------------------------------------------------------------------------------------------|----------------------------------------------------------------------------------------------------|-------------------------------|-----|-------|-------|---------|----|
|                                                                                                    |                                                                                                    |                               |     | Fork  | me on | n GitHu | Jb |
| ▲HOME] [ <u>機能紹介] [ヘルプ]</u>                                                                                                    | ウンロード<br>[GitHub Issues] [一般話題(質疑・要望等)                                                                                                    | ] [ <u>マクロ掲示板</u> ] [English] |     |       |       | 1       |    |
| Search                                                                                                    |                                                                                                    |                               |     |       |       |         |    |
|                                                                                                    | <u> </u>                                                                                                    |                               |     |       |       |         |    |
|                                                                                                    | サクラエディタ                                                                                                    |                               |     |       |       |         |    |
|                                                                                                    |                                                                                                    |                               |     |       |       |         |    |
| 概要                                                                                                    |                                                                                                    |                               |     |       |       |         |    |
| HARTE ALTER Windows FZ                                                                                                    | 佐井マロ本語ニナフトエニ のです                                                                                                    |                               |     |       |       |         |    |
| クラフエディス(JMS WINdows上で                                                                                                    | IIFする日本語ナキストエティダです。                                                                                                    |                               |     |       |       |         |    |
| <b>/er. 2.3.2.0</b> 以前のバージョンは                                                                                                    | 5 Windows 2000/XP/Vista/7/8/10 で動作します。                                                                                                    |                               |     |       |       |         |    |
|                                                                                                    |                                                                                                    |                               |     |       |       |         |    |
| Very D 4 0 0 DIPA (D) (C) 20 D (H)                                                                                                    | 5 Mindauna 40 -5% // +++                                                                                                    |                               |     |       |       |         |    |
| Ver. 2.4.0.0 以降のバージョンは                                                                                                    | 5 Windows 10 で動作します。                                                                                                    |                               |     |       |       |         |    |
| <b>Ver. 2.4.0.0</b> 以降のバージョンは<br>サクラエディタの機能紹介(スクリー)                                                                                                    | 5 Windows 10 で動作します。<br><sub>ンヨット等)</sub>                                                                                                    |                               |     |       |       |         |    |
| <b>/er. 2.4.0.0</b> 以降のバージョンは<br>サクラエディタの機能紹介(スクリー)                                                                                                    | 5 Windows 10 で動作します。<br><sub>ンコット等)</sub>                                                                                                    |                               |     |       |       |         |    |
| Ver. 2.4.0.0 以降のバージョンは<br>サクラエディタの機能紹介(スクリー)<br>What's New                                                                                                    | 5 Windows 10 で動作します。<br><sub>ショット第)</sub>                                                                                                    |                               |     |       |       |         |    |
| <ul> <li>Ver. 2.4.0.0 以降のバージョンは</li> <li>サクラエディタの機能紹介(スクリー)</li> <li>What's New</li> <li>2022-12-03 Ver.2.4.2 を</li> </ul>                                                                                                    | 5 Windows 10 で動作します。<br><sub>フロット等)</sub><br>ノーフしまし <i>た</i> 。                                                                                                    |                               |     |       |       |         |    |
| Ver. 2.4.0.0 以降のバージョンは<br>サクラエディタの機能紹介(スクリー)<br>What's New<br>2022-12-03 Ver.2.4.2 を<br>2020-05-30 Ver.2.4.1 を                                                                                                    | 5 Windows 10 で動作します。<br><sub>フェット等)</sub><br>リースしました。<br>ノースしまし <i>た。</i>                                                                                                    |                               |     |       |       | I       |    |
| Ver. 2.4.0.0 以降のパージョンは<br>サクラエディタの機能紹介(スクリー)<br>What's New<br>2022-12-03 Ver.2.4.2 を<br>2020-05-30 Ver.2.4.1 を<br>2020-04-19 Ver.2.4.0 を                                                                                                    | 5 Windows 10 で動作します。<br><sub>フェット</sub> 等)<br>リースしました。<br>リースしました。<br>ノースしました。<br>ノースしました。                                                                                                    |                               |     |       |       | I       |    |
| Ver. 2.4.0.0 以降のバージョン(ま<br>サクラエディタの機能紹介(スクリー)<br>What's New<br>2022-12-03 Ver.2.4.2 を<br>2020-05-30 Ver.2.4.1 を<br>2020-04-19 Ver.2.4.0 を<br>2018-06-02 GitHub Wiki                                                                          | 5 Windows 10 で動作します。<br><sub>フョット等)</sub><br>リースしました。<br>ノースしました。<br>ノースしました。<br>のリンクを追加                                                                                                    |                               |     |       |       | I       |    |
| Ver. 2.4.0.0 以降のパージョン(オ<br>サクラエディタの機能紹介(スクリー)<br>What's New<br>2022-12-03 Ver.2.4.2 を<br>2020-05-30 Ver.2.4.1 を<br>2020-04-19 Ver.2.4.0 を<br>2018-06-02 GitHub Wik<br>2018-05-28 プロジェクを                                                      | 5 Windows 10 で動作します。<br><u> ノョット等)</u><br>リースしました。<br>リースしました。<br>リースしました。<br>ションクを追加<br>ourceForge から <u>GitHub</u> に移転しました。                                                                        |                               |     |       |       | I       |    |
| Ver. 2.4.0.0 以降のパージョンは<br>サクラエディタの機能紹介(スクリー)<br>What's New<br>2022-12-03 Ver.2.4.2 を<br>2020-05-30 Ver.2.4.1 を<br>2020-04-19 Ver.2.4.0 を<br>2018-05-02 GitHub Wiki<br>2018-05-03 プロジェクトを<br>2017-05-02 Ver.2.3.2.0                           | 5 Windows 10 で動作します。<br><u> ノョット等)</u><br>リースしました。<br>リースしました。<br>リースしました。<br>リースしました。<br>のリンクを追加<br>ourceForge から <u>GitHub</u> (に移転しました。<br>nicode版) 単体配布版をリリースしました。                               |                               |     |       |       | ]       |    |
| Ver. 2.4.0.0 以降のバージョンは<br>サクラエディタの機能紹介(スクリー・<br>What's New<br>2022-12-03 Ver.2.4.2 を<br>2020-05-30 Ver.2.4.1 を<br>2020-04-19 Ver.2.4.0 を<br>2018-06-02 GitHub Wiki<br>2018-05-28 プロジェクトを<br>2017-05-02 Ver.2.3.2.0<br>2015-03-01 Ver.2.2.0.1 | 5 Windows 10 で動作します。<br><u> スしました。</u><br>リースしました。<br>- ー スしました。<br>- ー スしました。<br>- のリンクを追加<br>ourceForge から <u>GitHub</u> に移転しました。<br>Inicode版) 単体配布版をリリースしました。<br>Inicode版) 単体配布版、バッケージ版をリリースしました。 |                               |     |       |       | Ι       |    |

図 1.40: エディタダウンロード1

「ダウンロード」をクリックします (図 1.40).

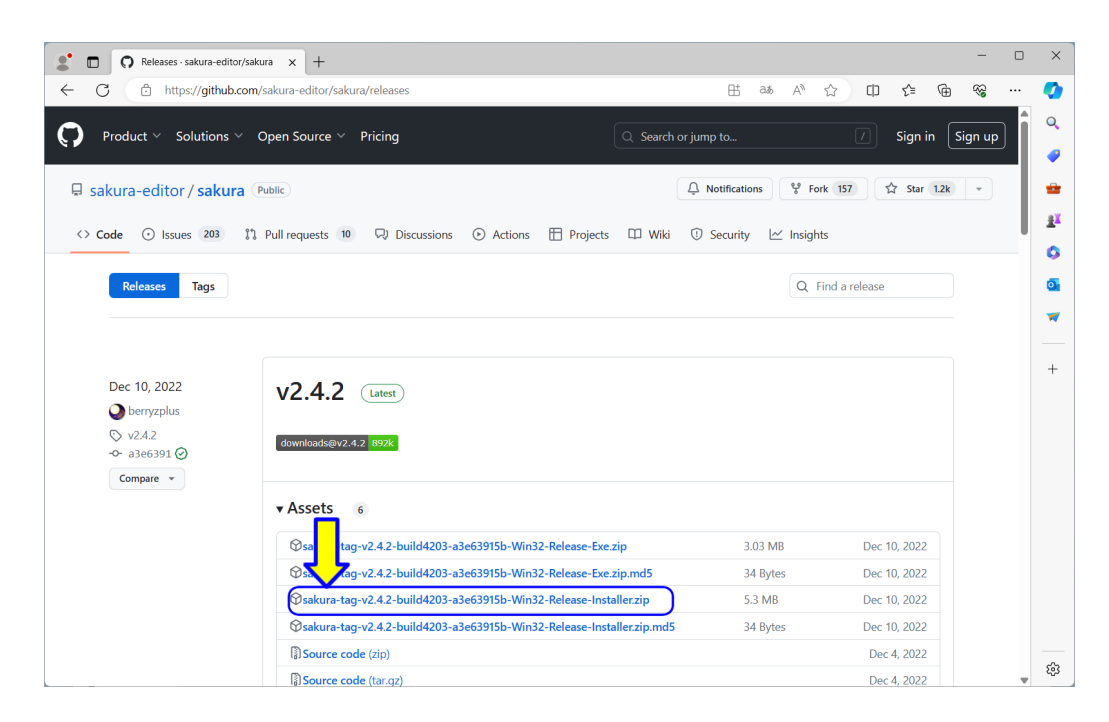

図 1.41: エディタダウンロード 2

「sakura-tag-v2.4.2-build4203-a3e63915b-Win32-Release-Installer.zip」をクリックしま す (図 1.41).

| Releases - sakura-edito | r/sakura x +                                                         |                               |                    | -      | D        |
|-------------------------|----------------------------------------------------------------------|-------------------------------|--------------------|--------|----------|
| C https://github        | com/sakura-editor/sakura/releases                                    | 🗄 að A <sup>N</sup> 🏠         | 0 2 @ 4            | ) %    |          |
| Product ~ Solutions     | Open Source      Pricing     Searce                                  | ダウンロード                        |                    | ign up | ĥ        |
|                         | · •                                                                  | sakura-tag-v2.4.2-build2-Rele | ease-Installer.zip |        | <u> </u> |
| sakura-editor / sakur   | a (Public)                                                           | もっと見る                         |                    | •      |          |
| Code 💿 Issues 203       | 11 Pull requests 10 🖓 Discussions 💿 Actions 🖽 Projects 🖽 Wik         | i 🛈 Security 🗠 Insights       |                    |        |          |
| Releases Tags           |                                                                      | Q Fin                         | d a release        |        |          |
|                         |                                                                      |                               |                    |        |          |
|                         |                                                                      |                               |                    |        |          |
|                         |                                                                      |                               |                    |        |          |
| Dec 10, 2022            | v2.4.2 (Latest)                                                      |                               |                    |        |          |
| berryzpius              |                                                                      |                               |                    |        |          |
| ↔ a3e6391 ⊘             | downloads@v2.4.2 892k                                                |                               |                    |        |          |
| Compare 👻               |                                                                      |                               |                    |        |          |
|                         | ▼Assets 6                                                            |                               |                    |        |          |
|                         | Sakura-tag-v2.4.2-build4203-a3e63915b-Win32-Release-Exe.zip          | 3.03 MB                       | Dec 10, 2022       |        |          |
|                         | Sakura-tag-v2.4.2-build4203-a3e63915b-Win32-Release-Exe.zip.md5      | 34 Bytes                      | Dec 10, 2022       |        |          |
|                         | Sakura-tag-v2.4.2-build4203-a3e63915b-Win32-Release-Installer.zip    | 5.3 MB                        | Dec 10, 2022       |        |          |
|                         | Sakura-tag-v2.4.2-build4203-a3e63915b-Win32-Release-Installer.zip.md | IS 34 Bytes                   | Dec 10, 2022       |        |          |
|                         | Source code (zip)                                                    |                               | Dec 4, 2022        |        |          |
|                         | Source code (tar.gz)                                                 |                               | Dec 4, 2022        |        |          |

図 1.42: エディタダウンロード 3

ダウンロード中です (図 1.42).しばらく待ちます.

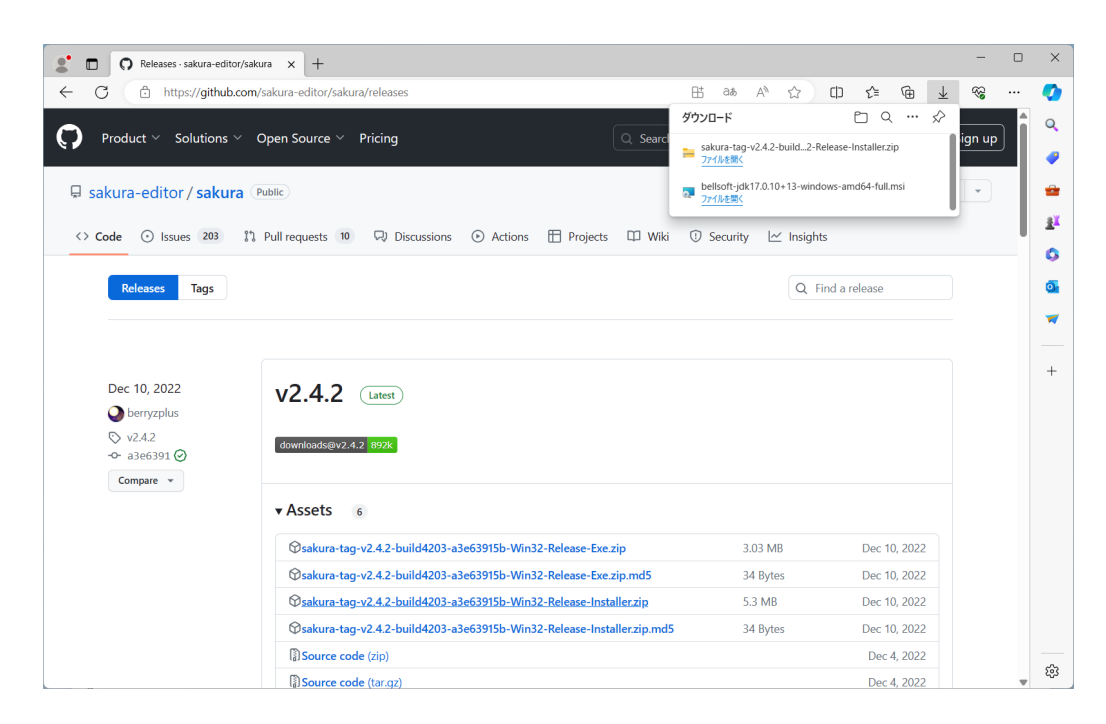

図 1.43: エディタダウンロード 4

ダウンロードが完了しました (図 1.43).

36

# 1.3.2 ファイル名拡張子の表示の設定

| C Releases · sakura-editor/sakura x +                                     |                                                                           |                    | -             |   | ×                         |
|---------------------------------------------------------------------------|---------------------------------------------------------------------------|--------------------|---------------|---|---------------------------|
| ← C                                                                       | 표 að A <sup>N</sup> ☆                                                     | 0 4 @              | ± %3          |   | <b>Q</b>                  |
| Product ~ Solutions ~ Open Source ~ Pricing                               | ダウンロード<br>Stard sakura-tag-v2.4.2-build2-Rel                              | ease-Installer.zip | \$∕<br>ign up | ĵ | Q                         |
| Sakura-editor/sakura (Public)                                             | <sup>フ</sup> アイルを照く     bellsoft-jdk17.0.10+13-windor <u>ファイルを照く     </u> | rs-amd64-full.msi  | F             | 1 | •<br>••<br>±              |
| <> Code O Issues 203 In Pull requests 10 Discussions O Actions Projects D | ] Wiki 🕕 Security 🗠 Insights                                              |                    |               |   | 6                         |
| Releases Tags                                                             | Q Fir                                                                     | d a release        |               |   | <b>₫</b><br><b>▼</b><br>+ |
| VZ.4.2 (Latest)                                                           |                                                                           |                    |               |   |                           |
| Sakura-tag-v2.4.2-build4203-a3e63915b-Win32-Release-Exe.zip               | 3.03 MB                                                                   | Dec 10, 2022       |               |   |                           |
| Sakura-tag-v2.4.2-build4203-a3e63915b-Win32-Release-Exe.zip.m             | d5 34 Bytes                                                               | Dec 10, 2022       |               |   |                           |
| Sakura-tag-v2.4.2-build4203-a3e63915b-Win32-Release-Installer.z           | ip 5.3 MB                                                                 | Dec 10, 2022       |               |   |                           |
| Sakura-tag-v2.4.2-build4203-a3e63915b-Win32-Release-Installer.z           | ip.md5 34 Bytes                                                           | Dec 10, 2022       |               |   |                           |
| Source code (zip)                                                         |                                                                           | Dec 4, 2022        |               |   |                           |
| Source code (tar.gz)                                                      |                                                                           | Dec 4, 2022        |               | - | 263                       |

図 1.44: ファイル名拡張子の表示の設定 1

ダウンロードのメッセージの中の「ファイルを開く」をクリックします (図 1.44). (**エ クスプローラの起動**へ)

#### ダウンロードのメッセージが消えた場合

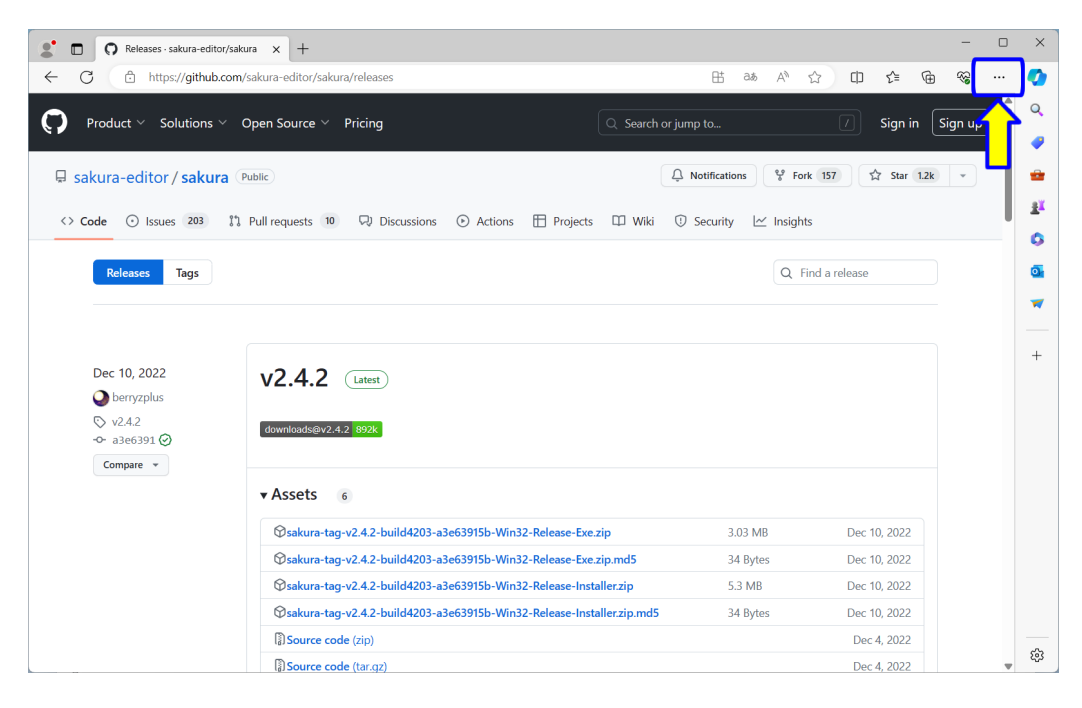

図 1.45: ファイル名拡張子の表示の設定 2

ブラウザの右上の「 … 」(三点リーダ)の部分をクリックします.

| Releases - sakura-editor | /sakura x +                                       |                         |                        | - 0          | ×        |
|--------------------------|---------------------------------------------------|-------------------------|------------------------|--------------|----------|
| ← C A https://aithub.c   | om/sakura-editor/sakura/releases                  | Dt.                     | े तो 🛧 🕼 🛧             | a a          | -        |
|                          | Survive Concol/Survive Concolo                    | L.                      |                        | Ctrl+T       |          |
| Product 🗸 Solutions 🗸    | Open Source \vee Pricing                          | Q Search or jump to     | 日 新しいウィンドウ             | Ctrl+N       | Q        |
|                          |                                                   |                         | 民 新しい InPrivate ウィンドウ  | Ctrl+Shift+N | -        |
| 🛛 sakura-editor / sakura | Public                                            | 🗘 Notifica              | itio X-A —             | 100% + 🖉     | *        |
| <> Code ① Issues 203     | 12 Pull requests 10 🖓 Discussions 🕥 Actions 🎛 P   | rojects 🖽 Wiki 🛈 Securi | ity C お気に入り            | Ctrl+Shift+O | <u>i</u> |
|                          |                                                   |                         | 5 履歴                   | Ctrl+H       | 0        |
| Releases Tags            |                                                   |                         | ↓ ダウンロード               | Ctrl+J       | •        |
|                          |                                                   |                         | B 77U                  | +            |          |
|                          |                                                   |                         | ○ 拡張機能                 |              | <u> </u> |
|                          |                                                   |                         | ◎ ブラウザーのエッセンシャル        |              | +        |
| Dec 10, 2022             | v2.4.2 (Latest)                                   |                         | ⊖ 印刷                   | Ctrl+P       |          |
| Derryzplus               |                                                   |                         | (家) スクリーンショット          | Ctrl+Shift+S |          |
| ♥ v2.4.2                 | downloads@v2.4.2 892k                             |                         | る) ページ内の検索             | Ctrl+F       |          |
| Compare v                |                                                   |                         | その他のツール                | •            |          |
| compare                  | - Acceta                                          |                         | 段 設定                   |              |          |
|                          | Assets 6                                          |                         | ⑦ ヘルプとフィードバック          | •            |          |
|                          | Sakura-tag-v2.4.2-build4203-a3e63915b-Win32-Relea | se-Exe.zip              | 3. Microsoft Edge を閉じる |              |          |
|                          | Sakura-tag-v2.4.2-build4203-a3e63915b-Win32-Relea | se-Exe.zip.md5          | 34 Bytes Dec 10, 2022  | _            |          |
|                          | Sakura-tag-v2.4.2-build4203-a3e63915b-Win32-Relea | se-Installer.zip        | 5.3 MB Dec 10, 2022    |              |          |
|                          | Sakura-tag-v2.4.2-build4203-a3e63915b-Win32-Relea | se-Installer.zip.md5    | 34 Bytes Dec 10, 2022  |              |          |
|                          | Source code (zip)                                 |                         | Dec 4, 2022            |              | ŵ        |
|                          | Source code (tar.gz)                              |                         | Dec 4, 2022            |              | 45       |
|                          |                                                   |                         | 1/                     |              |          |
|                          |                                                   |                         |                        |              |          |

図 1.46: ファイル名拡張子の表示の設定 3

設定などのメニューが表示されますので,「ダウンロード」をクリックします. ダウン ロードのメッセージが表示されます. ダウンロードのメッセージの中の「ファイルを開く」 をクリックします (図 1.44). エクスプローラの起動

| $\rightarrow$ | Х | > ダウンロード > sakura-tag-v2.4.2-build | 4203-a3e63915b-Win32-Rele | ease-Installer |          |             | ~ C      | sakura-t | ag-v2.4.2-build4203 |
|---------------|---|------------------------------------|---------------------------|----------------|----------|-------------|----------|----------|---------------------|
| А             |   | 名前 ^                               | 種類                        | 圧縮サイズ          |          | パスワード保護 サイズ |          | 圧縮率      | 更新日時                |
| OneDrive      |   | sakura_install2-4-2-6048-x86       | アプリケーション                  |                | 5,424 KB | 無           | 5,969 KB | 10%      | 2022/12/04 15:24    |
|               |   | warning                            | テキスト ドキュメント               |                | 1 KB     | 無           | 1 KB     | 35%      | 2022/12/04 15:19    |
| 🔄 デスクトップ      | * |                                    |                           |                |          |             |          |          |                     |
| 🛓 ダウンロード      | * |                                    |                           |                |          |             |          |          |                     |
| 🔤 ドキュメント      | * |                                    |                           |                |          |             |          |          |                     |
| 🔀 ピクチャ        | * |                                    |                           |                |          |             |          |          |                     |
| 🕑 ミュージック      | * |                                    |                           |                |          |             |          |          |                     |
| 🛂 ビデオ         | * |                                    |                           |                |          |             |          |          |                     |
| TEMP          |   |                                    |                           |                |          |             |          |          |                     |

図 1.47: ファイル名拡張子の表示の設定 4

エクスプローラが開きます (図 1.47). もし,エクスプローラが開かない場合は,ダウン ロードを失敗した可能性がありますので,もう一度ダウンロードからやり直してください. アドレスバーには,「> ダウンロード > sakura-tag-v2.4.2-build4203-a3e63915b-Win32-Release-Installer 」が表示されます.また,その下には,圧縮 (zip 形式)ファイルの中の ファイルが表示されています.「sakura\_install2-4-2-6048-x86」と「warning」です.

実際にダウンロードしたファイルのファイル名は、この表示とは異なり、「sakura-tagv2.4.2-build4203-a3e63915b-Win32-Release-Installer.zip」です.このように、エクスプロー ラの初期設定では、「.zip」等の「拡張子」と呼ばれる部分が表示されません. コンピュー タプログラミングでは、ファイル名の「拡張子」を使用しますので、ここでは、ファイル 名拡張子の表示の設定をします.

| 📒 sakura-tag-v2.4                            | 4.2-build4203-a × +          |                                   |                      |              | - 🗆 ×                        |
|----------------------------------------------|------------------------------|-----------------------------------|----------------------|--------------|------------------------------|
| ⊕ 新規作成 >                                     |                              |                                   | ☰ 表示 ∨ 🕞 すべて展開 🛛 ・・・ |              |                              |
| $\leftarrow \rightarrow \checkmark \uparrow$ | 🤤 > ダウンロ−ド > sakura-tag-v2.4 | 2-build4203-a3e63915b-Win32-Relea | se-Installer         | ∨ C sa       | kura-tag-v2.4.2-build4203 ,P |
| <b>☆</b> ホ-д                                 | 名前 ^                         | 種類                                | 圧縮サイズ パスワード保護 サイズ    | 圧縮3          | <u>更</u> 新日時                 |
| > 📥 OneDrive                                 | sakura_install2-4-2-6048-x   | 86 アプリケーション                       | 5,424 KB 無           | 5,969 KB 10% | 2022/12/04 15:24             |
|                                              | warning                      | テキスト ドキュメント                       | 1 KB 無               | 1 KB 35%     | 2022/12/04 15:19             |
| 🛄 デスクトップ                                     | *                            |                                   |                      |              |                              |
| 🛓 ダウンロード                                     | *                            |                                   |                      |              |                              |
| 📑 ドキュメント                                     | *                            |                                   |                      |              |                              |
| 🔀 ピクチャ                                       | *                            |                                   |                      |              |                              |
| 🕑 ミュージック                                     | *                            |                                   |                      |              |                              |
| 🛂 ビデオ                                        | *                            |                                   |                      |              |                              |
| TEMP                                         |                              |                                   |                      |              |                              |
| > 📮 PC                                       |                              |                                   |                      |              |                              |
| > 🎦 ネットワーク                                   |                              |                                   |                      |              |                              |
| 2 個の項目                                       |                              |                                   |                      |              |                              |

図 1.48: ファイル名拡張子の表示の設定 2

エクスプローラのメニューバーの「表示」をクリックします (図 1.48).

| $\rightarrow$ $\checkmark$ $\uparrow$ | 📰 > ダウンロード > sakura-tag-v2.4.2-build                                              | 14203-a3e63915b-Wi          | C | 〕特大アイコン                                                                                                    |              |                        | v C              | sakura-           | tag-v2.4.2-build4203                         | . , |
|---------------------------------------|-----------------------------------------------------------------------------------|-----------------------------|---|----------------------------------------------------------------------------------------------------|--------------|------------------------|------------------|-------------------|----------------------------------------------|-----|
|                                       | <ul> <li>金商</li> <li>▲ sakura_install2-4-2-6048-x86</li> <li>▲ warning</li> </ul> | 電源<br>アプリケーション<br>テキストドキュメン |   | <ul> <li>入アイコン</li> <li>中アイコン</li> <li>中アイコン</li> <li>小アイコン</li> <li>一覧</li> <li>詳細</li> <li>並べて表示</li> <li>コンテンツ</li> <li>コンパクトビュー<br/>表示</li> <li>&gt;</li> </ul> | 4 KB<br>1 KB | /127-F保護 サイズ<br>無<br>風 | 5,969 KB<br>1 KB | 圧縮率<br>10%<br>35% | 更新日時<br>2022/12/04 15:24<br>2022/12/04 15:19 |     |

図 1.49: ファイル名拡張子の表示の設定 3

メニューが表示されます (図 1.49). メニューの「表示>」をクリックします.

| sakura-tag-v2.4                                                                                                    | .2-bu   | ild4203-a × +                                                                            |                                                  |                                                                                |                                                           |              |                                                         |                         |                               | - 0                                                                  | ×   |
|----------------------------------------------------------------------------------------------------|---------|------------------------------------------------------------------------------------------|--------------------------------------------------|--------------------------------------------------------------------------------|-----------------------------------------------------------|--------------|---------------------------------------------------------|-------------------------|-------------------------------|----------------------------------------------------------------------|-----|
| € 新規作成 ~                                                                                                    |         | 0 6 0 0                                                                                  | ① ↑↓ 並べ替;                                        | t∽ ≣                                                                           | ≣表示 - 🕅                                                   | すべて          | (展開 •••                                                 |                         |                               |                                                                      |     |
| <ul> <li>← → × ↑</li> <li>♠ ħ-A</li> <li>&gt; ● OneDrive</li> <li>■ ₹λ2/トップ</li> <li>↓ ダウンロ-ド</li> <li>■ ドキュメント</li> <li>№ ピクチャ</li> <li>④ \$12-ジャク</li> </ul> | * * * * | > グワンロード > sakura-tag-v2.4.2-build4<br>全前<br>■ sakura_Install2-4-2-6048-x86<br>■ warning | 203-a3e63915b-Wii<br>種類<br>アプリケーション<br>テキストドキュメン | □<br>□<br>00<br>00<br>00<br>00<br>00<br>00<br>00<br>00<br>00<br>00<br>00<br>00 | 特大アイコン<br>大アイコン<br>中アイコン<br>ー覧<br>詳細<br>コンテンツ<br>コンパクトビユー | 4 KB<br>1 KB | パスワード保護 サイズ<br>重<br>差                                   | ∨ С<br>5,969 КВ<br>1 КВ | sakura-t<br>圧縮率<br>10%<br>35% | ag-v2.4.2-build4203.<br>更新日時<br>2022/12/04 15:24<br>2022/12/04 15:19 | م _ |
| <ul> <li>ビデオ</li> <li>TEMP</li> <li>PC</li> <li>ネットワーク</li> </ul>                                                                                              | *       |                                                                                          |                                                  |                                                                                | 表示 >                                                      |              | <ul> <li>・・・・・・・・・・・・・・・・・・・・・・・・・・・・・・・・・・・・</li></ul> | К <sup>4</sup>          |                               |                                                                      |     |
| 2 個の項目                                                                                                    |         |                                                                                          |                                                  |                                                                                |                                                           |              | ◎ 隠しファイル                                                |                         |                               |                                                                      |     |

図 1.50: ファイル名拡張子の表示の設定 4

さらに,メニューが表示されます (図 1.50). ここで「ファイル名拡張子」をクリックします.

| $\rightarrow$ | $\mathbf{N}$ | > ダウンロード > sakura-tag-v2.4.2-build42 | 203-a3e63915b-Win32-Rel | ease-Installer.zip |          |             | ~ C      | sakura- | tag-v2.4.2-build4203 |
|---------------|--------------|--------------------------------------|-------------------------|--------------------|----------|-------------|----------|---------|----------------------|
| <u></u>       | V            |                                      | 種類                      | 圧縮サイズ              |          | パスワード保護 サイズ |          | 圧縮率     | 更新日時                 |
| OneDrive      |              | sakura_install2-4-2-6048-x86.exe     | アプリケーション                |                    | 5,424 KB | 無           | 5,969 KB | 10%     | 2022/12/04 15:24     |
|               |              | warning.txt                          | テキスト ドキュメント             |                    | 1 KB     | 無           | 1 KB     | 35%     | 2022/12/04 15:19     |
| 🛄 デスクトップ      | *            |                                      |                         |                    |          |             |          |         |                      |
| 🛓 ダウンロード      | *            |                                      |                         |                    |          |             |          |         |                      |
| 🔤 ドキュメント      | *            |                                      |                         |                    |          |             |          |         |                      |
| 🔀 ピクチャ        | *            |                                      |                         |                    |          |             |          |         |                      |
| 🕑 ミュージック      | *            |                                      |                         |                    |          |             |          |         |                      |
| 🛂 ビデオ         | *            |                                      |                         |                    |          |             |          |         |                      |
| TEMP          |              |                                      |                         |                    |          |             |          |         |                      |

図 1.51: ファイル名拡張子の表示の設定 5

拡張子が表示されたかを確認します (図 1.51). アドレスバーには、「> ダウンロード > sakura-tag-v2.4.2-build4203-a3e63915b-Win32-Release-Installer.zip」が表示されます. 拡張子「.zip」が表示されました. また、その下には、「sakura\_install2-4-2-6048-x86.exe」 と「warning.txt」に変わります. 拡張子「.exe」は、アプリケーションのファイルです. 拡 張子「.txt」は、テキストファイルです

### 1.3.3 インストール

サクラエディタのインストールをします.

| akura-tag-v2.4                                                    | .2-build4203-a | × +                          |                             |                |             |            |            | - 0                | × |
|-------------------------------------------------------------------|----------------|------------------------------|-----------------------------|----------------|-------------|------------|------------|--------------------|---|
| + 新規作成 >                                                          | % (D           |                              | ⑪ ↑↓ 並べ替え ~ 目               | ≣表示 ~          | すべて展開 ・・・   |            |            |                    |   |
| $\leftarrow \  \   \rightarrow \  \   \checkmark \  \   \uparrow$ | 🔚 > ダウンロー      | ド → sakura-tag-v2.4.2-build4 | 203-a3e63915b-Win32-Release | -Installer.zip |             | ~ C        | sakura-tag | 1-v2.4.2-build4203 | م |
| <u>^</u> т-д                                                      | 名前             | ^                            | 種類                          | 圧縮サイズ          | パスワード保護 サイズ | £          | 王緒率        | 更新日時               |   |
| > 📥 On                                                            | sakur.         | a_install2-4-2-6048-x86.exe  | アプリケーション                    | 5,42           | 4 KB 無      | 5,969 KB 1 | 10%        | 2022/12/04 15:24   |   |
|                                                                   | warni          | ing.txt                      | テキスト ドキュメント                 |                | 1 KB 🛤      | 1 KB 3     | 35%        | 2022/12/04 15:19   |   |
| 🛄 デスクトップ                                                          | *              |                              |                             |                |             |            |            |                    |   |
| 🚽 ダウンロード                                                          | *              |                              |                             |                |             |            |            |                    |   |
| 📔 ドキュメント                                                          | *              |                              |                             |                |             |            |            |                    |   |
| 🔀 ピクチャ                                                            | *              |                              |                             |                |             |            |            |                    |   |
| 🕑 ミュージック                                                          | *              |                              |                             |                |             |            |            |                    |   |
| 🛂 ビデオ                                                             | *              |                              |                             |                |             |            |            |                    |   |
| 🚞 TEMP                                                            |                |                              |                             |                |             |            |            |                    |   |
| > PC                                                              |                |                              |                             |                |             |            |            |                    |   |
| > 🐂 ネットワーク                                                        | _              |                              |                             |                |             |            |            |                    | _ |
| 2 個の項目   1 個の項                                                    | 【目を選択 5.82 MB  |                              |                             |                |             |            |            |                    |   |

図 1.52: エディタインストール1

「sakura\_install2-4-2-6048-x86.exe」をクリックします (図 1.52).

| 圧縮 (z    | ip 形式) フォルダー                                   | ×  |
|----------|------------------------------------------------|----|
| <u> </u> | このアプリケーションは、このファサム、にあるほかの圧縮フ:<br>ルに依存している可能性があ | Рſ |
|          | アブリケーションを正しく実行<br>ルを展開することをお勧めを                | P1 |
|          | すべて展開(区) 実行(U) キャンセル                           |    |

図 1.53: エディタインストール2

「圧縮 (zip 形式) フォルダー」のダイアログが表示されます (図 1.53). このアプリケー ション (サクラエディタ) は、このフォルダーにあるほかの圧縮ファイルに依存していない ことを確認していますので、「実行 (<u>U</u>)」をクリックします.

| ユーザーアカウント制御                              |
|------------------------------------------|
| この不明な発行元からのアプリがデバイスに変更を加<br>えることを許可しますか? |
| sakura_install2-4-2-6048-x86.exe         |
| 発行元: 不明<br>ファイルの入手先: インターネットからダウンロード     |
| 詳細を表示                                    |
|                                          |

図 1.54: エディタインストール3

「ユーザー アカウント制御」のダイアログが表示されます (図 1.54).「はい」をクリックします.

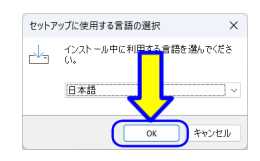

図 1.55: エディタインストール4

「セットアップに使用する言語の選択」のダイアログが表示されます (図 1.55).「日本語」を選択して、「OK」をクリックします.

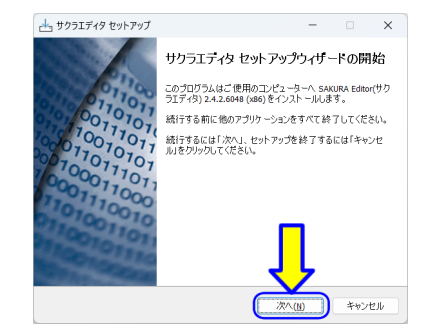

図 1.56: エディタインストール5

「サクラエディタ セットアップ」のダイアログボックスが表示されます (図 1.56).「次 へ (<u>N</u>)」をクリックします.

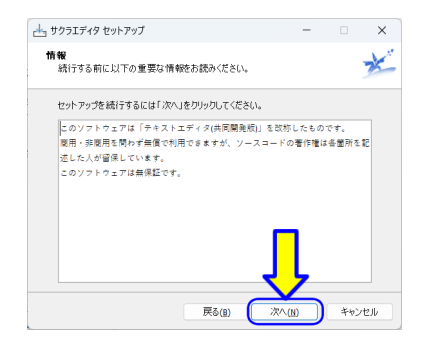

図 1.57: エディタインストール6

「情報」が表示されます (図 1.57). 読んで,「次へ (<u>N</u>)」をクリックします.

| 👍 サクラエディタ セットアップ                            | -      |                | ×    |
|---------------------------------------------|--------|----------------|------|
| インストール先の指定<br>サクラエディタのインストール先を指定してください。     |        |                | ×    |
| サクラエディタ をインスト ールするフォルダを指定して、「;<br>さい。       | 欠へ」をクリ | リックしてくた        |      |
| 続けるには「次へ」をクリックしてください。別のフォルダーを選択<br>クしてください。 | するには「  | 参照」をク          | 19   |
| C:¥Program Files (x86)¥sakura               |        | 参照( <u>R</u> ) |      |
| このゴログラムは最低 9.0 MB のディスク空き模様を必要              | ļ      |                |      |
| 戻る(8) 次へ                                    | w      | キャン            | en 🛛 |

図 1.58: エディタインストール7

「インストール先の指定」が表示されます (図 1.58).「次へ (<u>N</u>)」をクリックします.

| レポーネントの選択                   |             |                 | -    |
|-----------------------------|-------------|-----------------|------|
| インストールコンボーネントを選択してください。     |             |                 | 7    |
| インストールするコンボーネントを選択してください。   | インストールする。   | 必要のないこ<br>アイギャン | レポ   |
| すべて<br>すべて                  | 100/0200000 | 1.1600          | ]~]  |
| 2 サクラエディタ本体                 |             | 6.              | 0 MB |
| ✓ ヘルプファイル                   |             | 2.              | 0 MB |
| ✓ KeyWordファイル               |             | 1.              | 0 MB |
|                             |             |                 |      |
|                             | _           |                 |      |
|                             |             |                 |      |
|                             |             |                 |      |
|                             | eween L     | •               |      |
| 現在の選択は最低 11.9 MB のディスク空き領域の |             |                 |      |

図 1.59: エディタインストール8

「コンポーネントの選択」が表示されます (図 1.59).「次へ (<u>N</u>)」をクリックします.

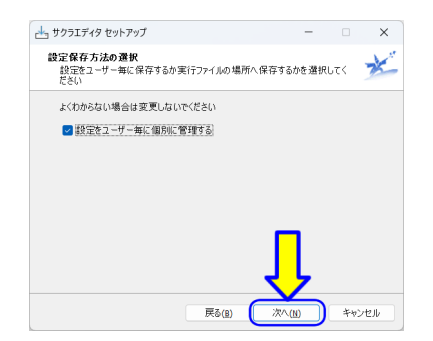

図 1.60: エディタインストール9

「設定保存方法の選択」が表示されます (図 1.60).「次へ (<u>N</u>)」をクリックします.

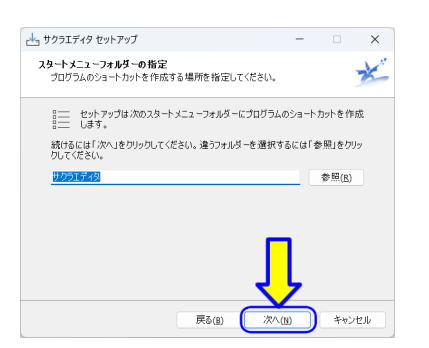

図 1.61: エディタインストール 10

「スタートメニューフォルダーの指定」が表示されます (図 1.61).「次へ (<u>N</u>)」をクリックします.

| - 99971719 69F797       |                         |           |         |   |
|-------------------------|-------------------------|-----------|---------|---|
| 追加タスクの選択<br>実行する追加タスクを選 | 捩してください。                |           |         | 7 |
| サクラエディタ インストーノ<br>ださい。  | い時に実行する追加タスりを遂          | 観して、「次へ」を | をクリックして | < |
| 🛃 スタートメニューを作            | 成( <u>S</u> )           |           |         |   |
| 🔽 ウイック起動アイコン            | を作成する(Q)                |           |         |   |
| 🔽 プログラム一覧に迫             | 70( <u>P)</u>           |           |         |   |
| □ デスクトップ上にアイ            | コンを作成する( <u>D</u> )     |           |         |   |
| SAKURA Editor C         | K」メニューの追加(E)            |           |         |   |
| 記動時に常駐(B)               |                         |           |         |   |
| □ 送るに追加(工)              |                         |           |         |   |
| SAKURA Editor € G       | repJメニューの追加( <u>G</u> ) |           |         |   |
|                         |                         |           |         |   |
|                         |                         |           |         |   |

図 1.62: エディタインストール 11

「追加タスクの選択」が表示されます (図 1.62).

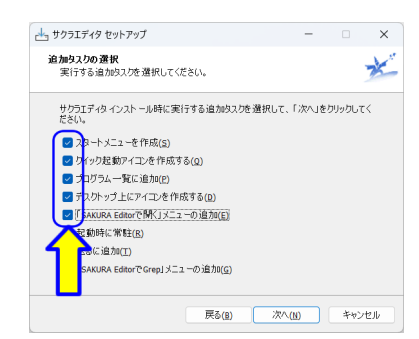

図 1.63: エディタインストール 12

必要なタスクのチェックボックスにチェックを入れます (図 1.63).「ディスクトップ上にア イコンを作成する」と「SAKURA Editor で開く」メニューの追加」は便利なので、チェッ クします.

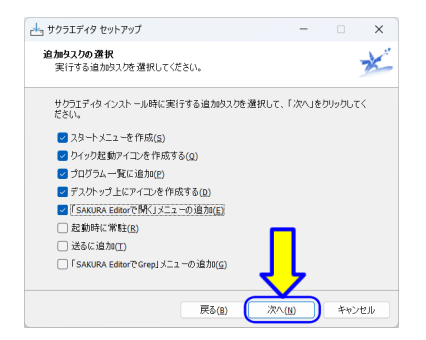

図 1.64: エディタインストール 13

チェックボックスを確認します (図 1.64).「次へ (<u>N</u>)」をクリックします.

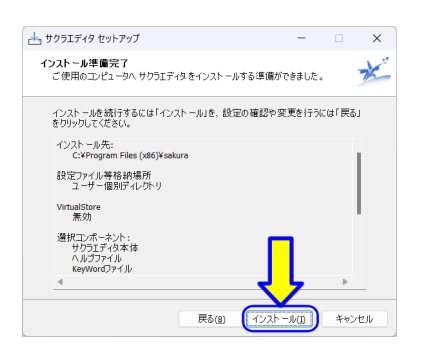

図 1.65: エディタインストール 14

「インストール準備完了」が表示されます (図 1.65).「インストール (<u>I</u>)」をクリックします.

| 📩 サクラエディタ セットアップ                                    |                  | -       |         | × |
|-----------------------------------------------------|------------------|---------|---------|---|
| インスト ール状況<br>ご使用のコンピューターに サクラエディタ・<br>ください。         | をインスト ールしていま?    | 1.663   | お待ち     | × |
| ショートカットを作成しています<br>C:¥¥Microsoft¥Windows¥Start Menu | ¥Programs¥サクラエデ・ | ィタ¥サクラエ | ディタ.Ink |   |
|                                                     |                  |         |         |   |
|                                                     |                  |         |         |   |
|                                                     |                  |         |         |   |
|                                                     |                  |         |         |   |
|                                                     |                  |         |         |   |
|                                                     |                  |         |         |   |

図 1.66: エディタインストール 15

「インストール状況」が表示されます (図 1.66). インストール中です. 終わるまで,し ばらく待ちます.

| 📥 サクラエディタ セットアップ                                                       | - • ×                                                                                                    |
|------------------------------------------------------------------------|----------------------------------------------------------------------------------------------------|
| 011011<br>10011010<br>010010101<br>010010101<br>100011001<br>000011000 | サクラエディタ セット アップウィザードの完了<br>ご使用のコンピューターに サウブエイタ がセットアップされほし<br>ミップサックションを実行するにはインストールを化さシュート<br>カットを選択していたとい。<br>セットアップを終了するには「完了」をワックしていたとい。 |
| 010010010                                                              | RTE                                                                                                    |

図 1.67: エディタインストール 16

インストールが完了しました (図 1.67). 「完了 (<u>F</u>)」をクリックします.

#### 1.3.4 動作確認

動作確認するために、「サクラエディタ」を起動します.

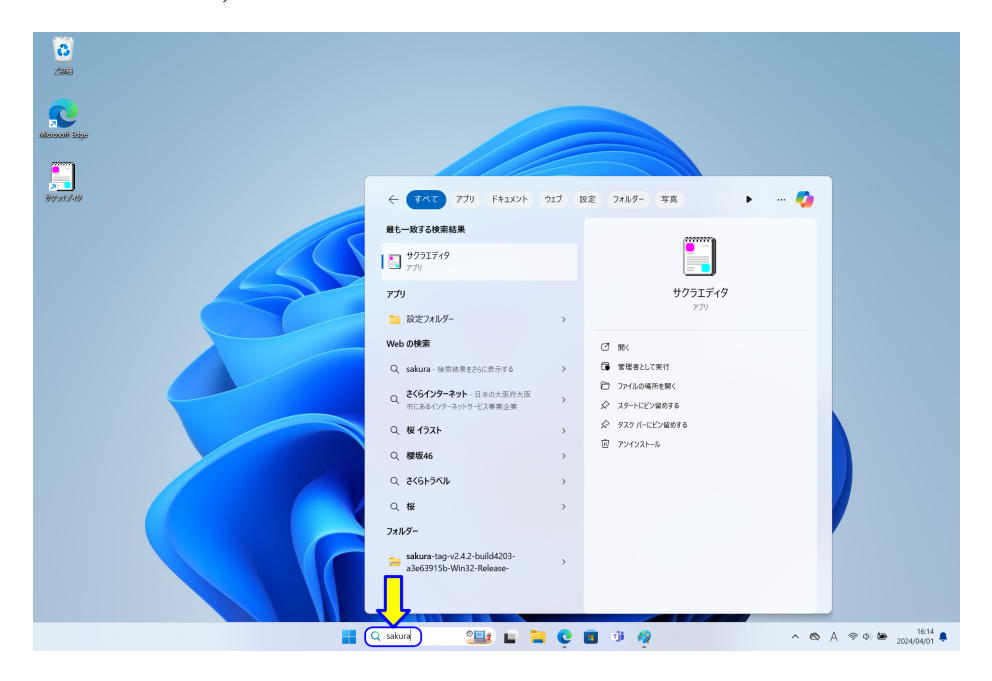

図 1.68: エディタ動作確認1

タスクバーの「検索ボックス」に、「sakura」と入力します (図 1.68). 検索結果に「サク ラエディタ」が表示されます. 1 番目に表示された場合は、Enter キーを押します. それ 以外は、「サクラエディタ」の表示をクリックします.

(サクラエディタのアイコンがデスクトップ上にあれば,マウスでダブルクリックして, サクラエディタを起動できます.)

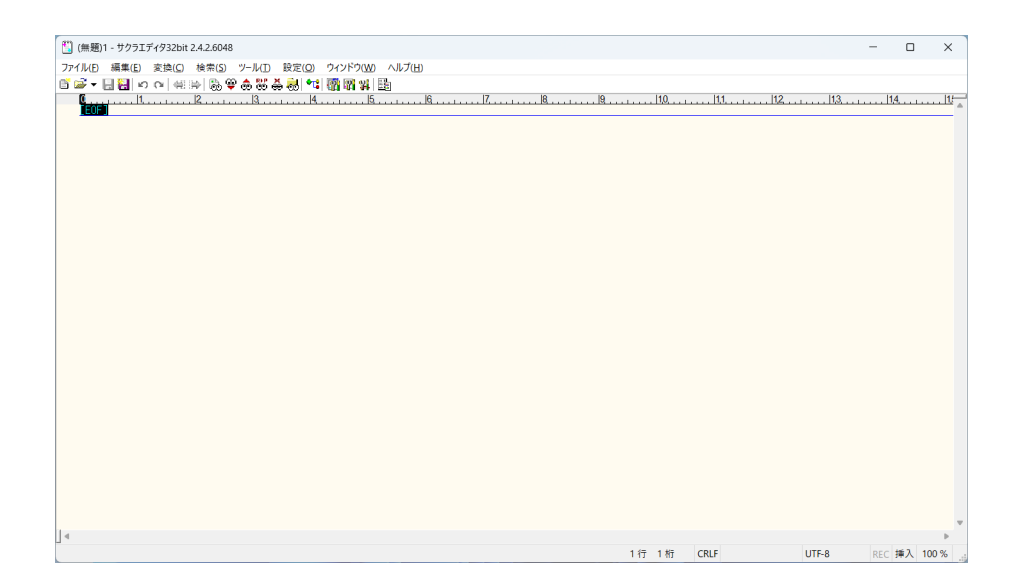

図 1.69: エディタ動作確認 2

サクラエディタが起動します (図 1.69).

### 1.3.5 文字コードの設定

初期状態では,文字コードとして「UTF-8」が指定されています. Java のプログラムでは,文字コードとして「SJIS (Shift JIS)」を使用します. そのため,文字コードの設定をします.

| 1) (無暇)1 - サクラエディタ32bit 2.4.2.6048 |    |     |             |            | - 0    | ×     |  |
|------------------------------------|----|-----|-------------|------------|--------|-------|--|
|                                    |    |     |             |            |        | ~     |  |
|                                    |    |     |             |            |        |       |  |
|                                    |    | 110 | 1 <u>1.</u> | <u>Itä</u> | 14     |       |  |
|                                    |    |     |             |            |        |       |  |
|                                    |    |     |             |            |        | Þ     |  |
|                                    | 1行 | 1桁  | CRLF        | UTF-8      | REC 挿入 | 100 % |  |

図 1.70: 文字コードの設定 1

サクラエディタのメニューバーから「設定 (<u>O</u>)」をクリックします (図 1.70).

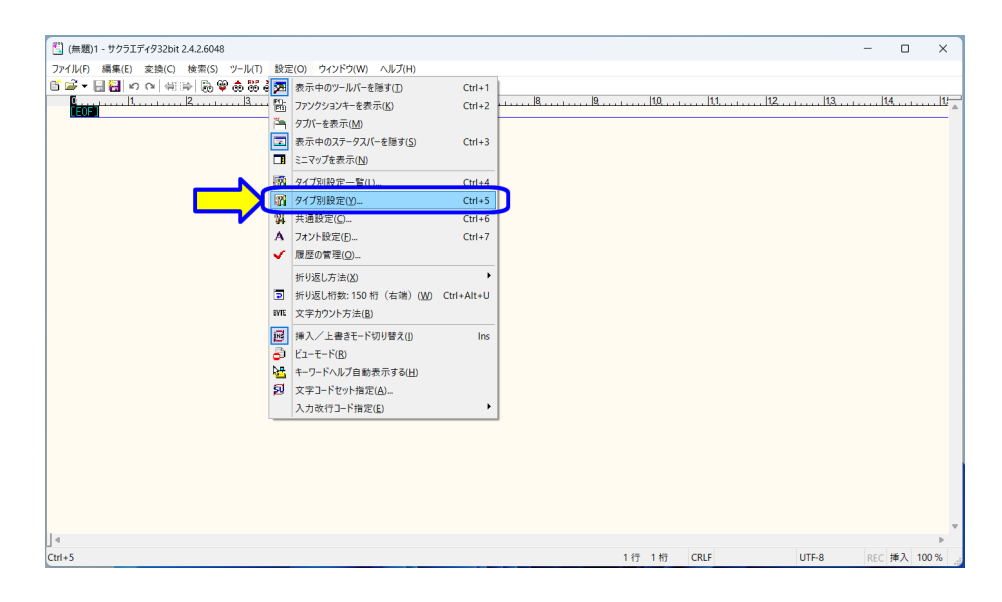

図 1.71: 文字コードの設定 2

メニューから「タイプ別設定 (<u>Y</u>)」をクリックします (図 1.71).

1.3. サクラエディタのインストール

| タイプ別設定                                          | ?   | × |
|-------------------------------------------------|-----|---|
| スクリーン カラー ウィンドウ 支援 正規表現キーワード キーワードヘルブ           |     |   |
| 設定の名前(N) 基本 ファイル拡張子(N)                          |     |   |
| レイアウト アウトライン解析方法<br>折り返し方法(<) ではない ~ ⑦ 標準ルール(B) |     |   |
| 折り返し桁数(R) D 🗧 テキスト                              | -   |   |
| 文字の間隔(C) 0                                      | (1) |   |
| TAB幅① 4<br>TAB表示 文字指定 > ^                       |     |   |
| 通常 · SPACEの挿入 フォントD                             |     |   |
| インデント                                           |     |   |
| 図 自動インデント(U) 図 全角空白も(Z)  □ 英文ワードラップ(W)          |     |   |
| スマートインデント(S) なし v 🗌 改行ぶら下げ(^)                   |     |   |
| その他のインデント対象文字() ぶら下げを隠す(-)                      |     |   |
| <ul> <li>句読点ぶら下げ(単)</li> </ul>                  |     |   |
| 折り返し行インデント(2) なし v □ 行頭禁則()                     |     |   |
| <ul> <li></li></ul>                             |     |   |
|                                                 |     |   |
|                                                 |     |   |

図 1.72: 文字コードの設定 3

「タイプ別設定」ダイアログが開きますので,「ウインドウ」のタブをクリックします (図 1.72).

| ヘカモード                                             |                  |                                  |                 |
|---------------------------------------------------|------------------|----------------------------------|-----------------|
| デノオルトの文字コート                                       | BOM              | - 起動時のIME (日本語,<br>ONLIGEE注意(A4) | 人力変換)           |
| ±27-F(0) UTE                                      |                  | 入力モード(D)                         | 10044 ·         |
| 2インドウ<br>□ 文書アイコンを使う<br>行番号の表示<br>□ 1511150 単位(P) | 行番号区切り           | 背景画像                             |                 |
| ○ 3/19/20単位(M)<br>○ 改行単位(W)                       | ○ 級線(⊻)          | 表示位置 Offse                       | t Repeat Scroll |
|                                                   | ○任意(⊻)           | 左上 ~ X 0                         |                 |
| 桁数 2 🗘                                            |                  | V 0                              |                 |
| 桁数 2 💼                                            | 半角( <u>S</u> ) : | 透明度                              | 0 ‡             |

図 1.73: 文字コードの設定 4

「文字コード(<u>C</u>)」の右側が,「UTF-8」となっていますので, クリックします (図 1.73).

| タイプ別設定                                                                                                    | ? ×                                                                     |
|----------------------------------------------------------------------------------------------------|-------------------------------------------------------------------------|
| スクリーン カラー 9インドウ 支援 正規署<br>入力モード<br>デフォルトの文字コード<br>改行コード(E) CR+LF v BOM                                                                   | 現キーワード キーワードヘルブ<br>起動時のIME (日本語入力変換)<br>ON/OFF状態( <u>M</u> ) そのまま 〜     |
| 文字コード(Q) UTF-8 (C2<br>自動判別時(SIS する(U)<br>EUC-JP<br>Latin1<br>クロディンソUTF-168E<br>行番号の表示 (ESU-8<br>行番号の表示 (ESU-8<br>「りり<br>所形成」単位(W) つくしいり) | 入力モード(D) 標準設定 ~<br>背景画像                                                 |
| ● 改行単位(20)<br>桁数 2 ● 縦線(20)<br>平舟(5) :                                                                                                   | 表示位置 Offset Repeat Scroll<br><u> を上</u> X 0 2 2<br>y 0 2 2<br>適明度 0 0 0 |
| 設定フォルダー(_) >>                                                                                                    | OK キャンセル ヘルプ                                                            |

図 1.74: 文字コードの設定 5

| 1ノが取足                                                                                                    |                                                                            |                                                      | · · · ·             |
|----------------------------------------------------------------------------------------------------|----------------------------------------------------------------------------|------------------------------------------------------|---------------------|
| スクリーン カラー ウィ                                                                                                    | ンドウ 支援 正規表                                                                 | 現キーワード キーワードヘル                                       | ブ                   |
| 入力モード                                                                                                    |                                                                            |                                                      |                     |
| デフォルトの文字コード                                                                                                    |                                                                            | 起動時のIME (日本語)                                        | 入力変換)               |
| 改行コード( <u>E</u> ) CR+                                                                                                    | LF V BOM                                                                   | ON/OFF状態(M)                                          | そのまま 〜              |
| 文字コード( <u>C</u> ) <u>sus</u>                                                                                                    | <u> </u>                                                                   | 入力モード(D)                                             | 標準設定 ~              |
| □ 自動判別時 SJIS                                                                                                    | a( <u>U</u> )                                                              |                                                      |                     |
| EUC                                                                                                    |                                                                            |                                                      |                     |
| ウィンドウ リロ                                                                                                    |                                                                            |                                                      |                     |
|                                                                                                    |                                                                            |                                                      |                     |
| □ 文書アイコン2015                                                                                                    |                                                                            |                                                      |                     |
| <ul> <li></li></ul>                                                                                                    | ミ切り―――                                                                     | 背景画像                                                 |                     |
| □ 文書アイコン301F<br>行番号の表示<br>○ 折り返し単位(5)                                                                                                    | হায়া।<br>বিদ্যালয়                                                        | 背景画像                                                 |                     |
| <ul> <li>□ 文書アイコン3UTF-<br/>行番号の表示 UTF-<br/>CESU</li> <li>○ 折り返し単位(図)</li> <li>○ 改行単位(<u>W</u>)</li> </ul>                                           | Ξ切り<br>つなULD<br>● 縦線(V)                                                    | 背景画像<br>表示位置 Offset                                  | <br>t Repeat Scroll |
| <ul> <li>         、         、         、</li></ul>                                                                                                   | E切り<br>○ なUU)<br>● 縦線(V)<br>○ 任意(Y)                                        | 背景画像<br>表示位置 Offset<br>左上 ~ X 0                      | t Repeat Scroll     |
| <ul> <li>         、文書アイコン3 UTF<br/>行番号の表示         UTFS         <ul> <li>             びびびし</li> <li>             びの行単位(図)<br/>桁数</li></ul></li></ul> | Σ切り<br>● 縦線(M)<br>● 椎線(M)<br>● 任意(M)<br>半角(S) :                            | 背景画像<br>表示位置 Offset<br>左上 V X <u>0</u><br>Y <u>0</u> | t Repeat Scroll     |
| <ul> <li>              文書アイコン301F</li></ul>                                                                                                    | <ul> <li>€切り</li> <li>● 縦線(Q)</li> <li>● 任意(Q)</li> <li>半角(S) :</li> </ul> | 背景画像<br>表示位置 Offset<br>左上 ✓ X 0<br>Y 0<br>透明度        | t Repeat Scroll     |
| <ul> <li>              文書アイコン301F</li></ul>                                                                                                    | <ul> <li>€切り</li> <li>● 縦線(Q)</li> <li>○ 任意(Q)</li> <li>半角(S) :</li> </ul> | 間景画像<br>表示位置 Offset<br>左上 ─ X 0<br>Y 0<br>透明度 ■      | t Repeat Scroll     |
| <ul> <li>○ 書 アイコスUTF-<br/>行番号の表示 してF-<br/>所り返し単位で5</li> <li>● 就行単位(WO<br/>桁数 2 €</li> </ul>                                                         | 2切り<br>30000<br>● 税線(M)<br>● 任意(M)<br>半角(S) :                              | 背景画像<br>表示位置 Offse<br>左上 → X 0<br>y 0<br>透明度 ■       | t Repeat Scroll     |
| □ 文書 アイコスUTF-<br>行番号の表示 UTF-<br>折り返し単位(15)<br>● 改行単位(16)<br>桁数 2 ●                                                                                  | [切り]<br>● 複線(V)<br>● 任意(Y)<br>平向(S) :                                      | 背景画像<br>表示位置 Offse<br>左上 ◇ X 0<br>y 0<br>透明度 ■       | t Repeat Scroll     |

図 1.75: 文字コードの設定 6

ドロップダウンリストの中から「SJIS」を選択します (図 1.75).

1.3. サクラエディタのインストール

| 程+ワ-ド 4-ワ-ドヘルブ<br>起動時のIME(日本語入力支換)<br>ON/OFF伏短(M) そのまま<br>入力モード(D) 標準設定 、 |
|---------------------------------------------------------------------------|
| 記動時のIME (日本語入力支換)<br>ON/OFF状態( <u>M</u> ) そのまま<br>入力モード( <u>D</u> ) 標準設定  |
|                                                                           |
| 背景画像                                                                      |
| 表示位置 Offset Repeat Scrol                                                  |
|                                                                           |
| <mark>↓</mark>                                                            |
|                                                                           |

図 1.76: 文字コードの設定 7

「OK」をクリックします (図 1.76).

サクラエディタを一旦終了し、サクラエディタを再起動します.

|                                          | 「 <sup>37</sup> 」(#155)+ サカニエディ(27)-1-3-4-3-6040                                                       | - (    |       |   |
|------------------------------------------|----------------------------------------------------------------------------------------------------|--------|-------|---|
|                                          | 11 (##) - 9/91/7493/bit 2/2/9048                                                                       |        | X     |   |
|                                          | 271/42 編集() 変換() 検索() 7-1/11 設定() 742/7(00/4//4)/(1)<br>プロデーター (1) (1) (1) (1) (1) (1) (1) (1) (1) (1) |        |       |   |
| ] ≪<br>1 47 1 M7 CRLF UTF-8 REC ∰A 100 % |                                                                                                    | 114.,  | IV    | 4 |
| 1行 1桁 CRLF UTF-8 REC 挿入 100 %            | ] «                                                                                                    |        | 4     | • |
|                                          | 1行1桁 CRLF UTF-8                                                                                        | REC 挿2 | 100 % |   |

図 1.77: 文字コードの設定 8

サクラエディタのメニューバーから「ファイル (<u>F</u>)」をクリックします (図 1.77).

| 1         | (無題)1 - サクラエディタ32t     | oit 2.4.2.6048 |                              | -     |       | ×               |
|-----------|------------------------|----------------|------------------------------|-------|-------|-----------------|
| 771       | ル(F) 編集(E) 変換(C        | C) 検索(S)       | /ール(T) 設定(O) ウィンドウ(W) ヘルプ(H) |       |       |                 |
| 6         | 新規作成( <u>N</u> )       | Ctrl+N         | ▶ 88 条 🐻 🐄 🌆 📾 ¥ 📾           |       |       |                 |
| 6         | 新規ウインドウを開く( <u>M</u> ) |                | 3 4 5 6 7 8 9 10 11 12 13    | 1,4   |       | 11 <sup>1</sup> |
| 2         | 開く( <u>Q</u> )         | Ctrl+O         |                              |       |       | _               |
| 8         | 上書き保存( <u>S</u> )      | Ctrl+S         |                              |       |       |                 |
| Н         | 名前を付けて保存( <u>A</u> )   | Shift+Ctrl+S   |                              |       |       |                 |
| Ø.        | すべて上書き保存(乙)            |                |                              |       |       |                 |
| 5         | 保存して閉じる( <u>E</u> )    |                |                              |       |       |                 |
| ۳,        | 閉じる( <u>C</u> )        | Alt+F4         |                              |       |       |                 |
| ×         | 閉じて(無題)( <u>R</u> )    | Ctrl+F4        |                              |       |       |                 |
| 1         | 閉じて開く(山)               | Shift+Ctrl+F4  |                              |       |       |                 |
|           | 開き直す( <u>W</u> )       |                |                              |       |       |                 |
| 4         | 印刷(P)                  | Ctrl+P         |                              |       |       |                 |
| 83        | 印刷ブレビュー(V)             | Shift+Ctrl+P   |                              |       |       |                 |
| 5         | 印刷ページ設定( <u>U</u> )    | Ctrl+Alt+P     |                              |       |       |                 |
|           | ファイルのプロパティ(工)          | Alt+Enter      |                              |       |       |                 |
| D\$       | ブラウズ( <u>B</u> )       | Ctrl+B         |                              |       |       |                 |
|           | 最近使ったファイル(E)           |                |                              |       |       |                 |
|           | 最近使ったフォルダー(D)          |                |                              |       |       |                 |
| <u> –</u> | グループを閉じる( <u>G</u> )   |                |                              |       |       |                 |
| 12        | 編集の全終了(O)              | Shift+Alt+F4   |                              |       |       |                 |
| Į.        | サクラエディタの全終了(区)         | Ctrl+Alt+F4    |                              |       |       |                 |
|           |                        |                |                              |       |       |                 |
|           |                        |                |                              |       |       |                 |
| 1.        |                        |                |                              |       |       | ~               |
| 14        |                        |                | 1 行 1 桁 CRLF UTF-8           | REC 1 | #入 10 | 0 %             |

図 1.78: 文字コードの設定 9

メニューから「サクラエディタの全終了 (<u>X</u>)」をクリックします (図 1.78). (または,ウインドウの右上「×」をクリックします.)

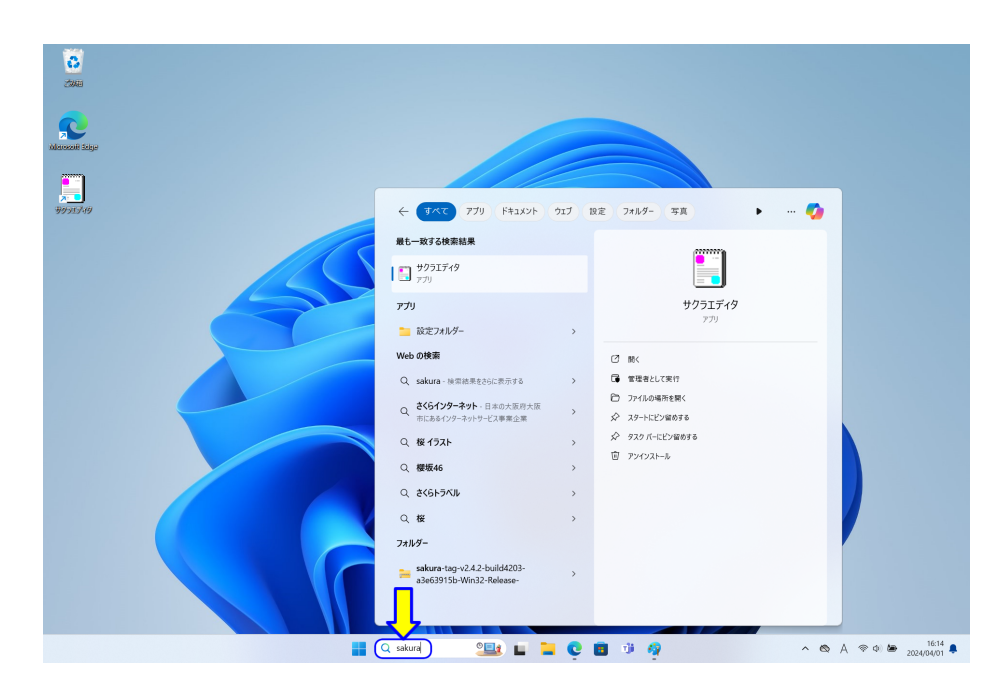

図 1.79: 文字コードの設定 10

デスクトップの「検索ボックス」に,「sakura」と入力します (図 1.79). 検索結果に「サ クラエディタ」が表示されますので,1番目に表示された場合は,Enter キーを押します. それ以外は,「サクラエディタ」の表示をクリックします.

| 1) (無題)1 - サクラエディダ32bit 2.4.2.6048                                                                                                    | -   |          | ×  |
|----------------------------------------------------------------------------------------------------|-----|----------|----|
| ファイル(E) 編集(E) 変換(C) 検索(S) ツール(E) 設定(O) ウインドウ(W) ヘルプ(H)                                                                                                    |     |          |    |
| 5 ☞                                                                                                    |     |          |    |
| <b>1</b> , 1, 12, 13, 14, 15, 16, 17, 18, 19, 19, 110, 111, 111, 112, 113, 13, 14, 15, 16, 16, 17, 17, 18, 19, 19, 110, 111, 111, 112, 113, 113, 114, 115, 114, 115, 114, 115, 114, 115, 114, 115, 114, 115, 114, 114 |     | <b>1</b> |    |
|                                                                                                    |     |          |    |
|                                                                                                    |     |          |    |
|                                                                                                    |     |          |    |
|                                                                                                    |     |          |    |
|                                                                                                    |     |          |    |
|                                                                                                    |     |          |    |
|                                                                                                    |     |          |    |
|                                                                                                    |     |          |    |
|                                                                                                    |     |          |    |
|                                                                                                    |     |          |    |
|                                                                                                    |     |          |    |
|                                                                                                    |     |          |    |
|                                                                                                    |     |          |    |
|                                                                                                    |     |          |    |
|                                                                                                    |     |          |    |
|                                                                                                    |     |          |    |
|                                                                                                    |     |          |    |
|                                                                                                    |     |          |    |
|                                                                                                    |     |          |    |
|                                                                                                    |     |          |    |
|                                                                                                    |     |          |    |
|                                                                                                    |     |          |    |
|                                                                                                    |     |          |    |
|                                                                                                    |     |          | -  |
|                                                                                                    |     |          | Þ  |
| 1 行 1 桁 CRLF SJIS                                                                                                    | REC | 挿入 10    | 0% |

図 1.80: 文字コードの設定 10

エディタ画面の右下に「SJIS」と表示されれば、文字コードの設定は完了です. (図1.80).

### 1.3.6 フォント設定

プログラムは,文字の大文字と小文字,記号が違うとエラーになります.プログラムを 確認しやすくするために,文字のフォントの大きさなどを設定します.

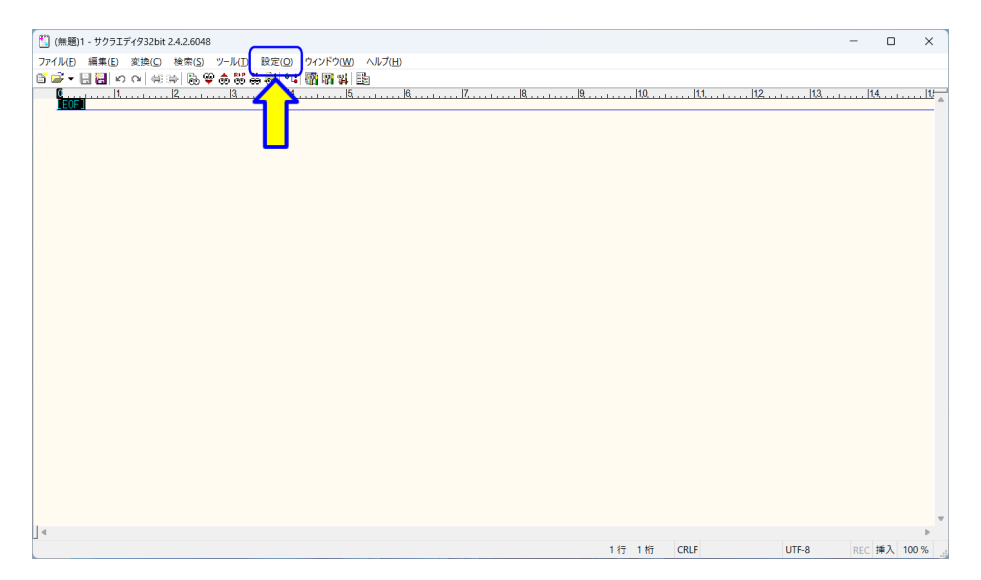

図 1.81: フォントサイズの設定1

サクラエディタのメニューバーから「設定 (<u>O</u>)」をクリックします (図 1.81).

62

| 🗓 (無題)1 - サクラエディタ32bit 2.4.2.6048  |                            |            |       |      |      | - 0    | ×     |
|------------------------------------|----------------------------|------------|-------|------|------|--------|-------|
| ファイル(E) 編集(E) 変換(C) 検索(S) ツール(I) 影 | 役定(Q) ウィンドウ(W) ヘルプ(H)      |            |       |      |      |        |       |
| 🗄 🗃 🗸 🖯 🏭 🗠 여 🛛 🐗 🐘 🖉 👘 🌆          | 表示中のツールバーを隠す(1)            | Ctrl+1     |       |      |      |        |       |
| G.,                                | あ ファンクションキーを表示( <u>K</u> ) | Ctrl+2     |       |      |      |        | 11    |
|                                    | 9 タブバーを表示(M)               |            |       |      |      |        |       |
|                                    | 表示中のステータスパーを隠す( <u>S</u> ) | Ctrl+3     |       |      |      |        |       |
|                                    | ミニマップを表示(N)                |            |       |      |      |        |       |
| 5                                  | タイプ別設定一覧(L)-               | Ctrl+4     |       |      |      |        |       |
| 1                                  | 1<br>タイプ別設定(Y)             | Ctrl+5     |       |      |      |        |       |
|                                    | 共通設定(C)                    | Ctrl+6     |       |      |      |        |       |
|                                    | フォント設定(E)                  | Ctrl+7     |       |      |      |        |       |
|                                    | 履歴の管理( <u>O</u> )          |            |       |      |      |        |       |
|                                    | 折り返し方法(X)                  | •          |       |      |      |        |       |
|                                    | 5 折り返し桁数: 150 桁 (右端) (W)   | Ctrl+Alt+U |       |      |      |        |       |
| BVI                                | ■ 文字カウント方法( <u>B</u> )     |            |       |      |      |        |       |
| P                                  | 挿入/上書きモード切り替え(I)           | Ins        |       |      |      |        |       |
|                                    | <sup>1</sup> ビューモード(B)     |            |       |      |      |        |       |
| R.                                 | キーワードヘルプ自動表示する(日)          |            |       |      |      |        |       |
| S                                  | 文字コードセット指定(A)              |            |       |      |      |        |       |
|                                    | 入力改行コード指定(E)               | •          |       |      |      |        |       |
|                                    |                            |            |       |      |      |        |       |
|                                    |                            |            |       |      |      |        |       |
|                                    |                            |            |       |      |      |        |       |
|                                    |                            |            |       |      |      |        |       |
|                                    |                            |            |       |      |      |        |       |
|                                    |                            |            |       |      |      |        |       |
| 4                                  |                            |            |       |      |      |        | P.    |
| Etrl+7                             |                            |            | 1行 1桁 | CRLF | SJIS | REC 挿入 | 100 % |

図 1.82: フォントサイズの設定 2

メニューから「フォント設定」をクリックします (図 1.82).

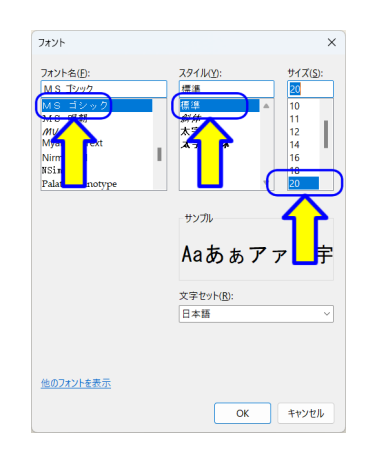

図 1.83: フォントサイズの設定 3

「フォント」ダイアログが開きます (図 1.83). ここで,確認しやすいフォントを設定します.フォント名「MS ゴシック」,スタイル「標準」,サイズ「20」以上を推奨します.

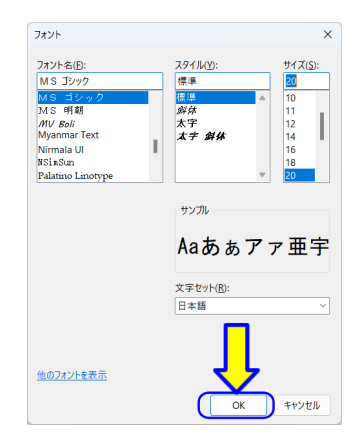

図 1.84: フォントサイズの設定 4

設定できたら「OK」をクリックします (図 1.84).

| 1) (無題)1 - サクラエディダ32bit 2.4.2.6048                     | -   |       | ×     |
|--------------------------------------------------------|-----|-------|-------|
| ファイル(Ε) 編集(E) 変換(C) 検索(S) ツール(D) 設定(Q) ウインドウ(M) ヘルプ(E) |     |       |       |
| ■■・===================================                 |     |       |       |
|                                                        | 7   |       |       |
|                                                        |     |       |       |
|                                                        |     |       |       |
|                                                        |     |       |       |
|                                                        |     |       |       |
|                                                        |     |       |       |
|                                                        |     |       |       |
|                                                        |     |       |       |
|                                                        |     |       |       |
|                                                        |     |       |       |
|                                                        |     |       |       |
|                                                        |     |       |       |
|                                                        |     |       |       |
|                                                        |     |       |       |
|                                                        |     |       |       |
|                                                        |     |       |       |
|                                                        |     |       |       |
|                                                        |     |       |       |
|                                                        |     |       |       |
|                                                        |     |       |       |
|                                                        |     |       |       |
|                                                        |     |       |       |
|                                                        |     |       | -     |
| 4                                                      |     |       | Þ     |
| 1行 1桁 CRLF SJIS                                        | REC | 挿入 10 | 0 % 🧃 |

図 1.85: フォントサイズの設定 5

エディタのフォントが変更されます (図1.85). (メニュー等のフォントは変わりません.)

## 1.3.7 タブバーの設定(任意)

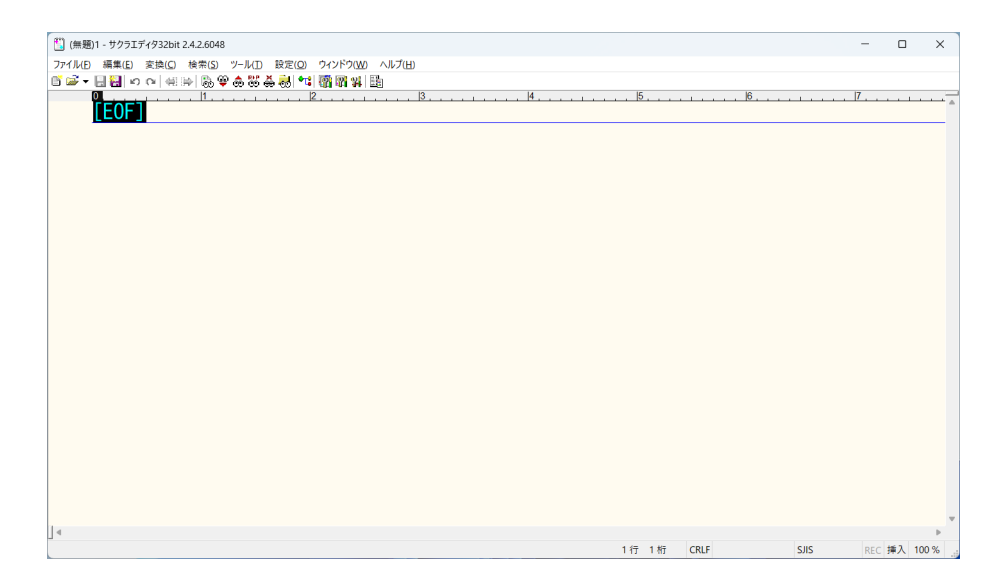

図 1.86: タブバーの設定1

サクラエディタの初期設定では、タブバーは非表示になっています (図 1.86). そのため、新規作成、または、新しいファイルを開くと、エディタのウインドウが増えます. タブバーを使うと、1つのウインドウで、複数のエディタをまとめることができます. タブバーは、一長一短ありますので、任意で設定します.

### タブバーを使用する場合

|                                          | (無題)1 - サクラエディダ32bit 2.4.2.6048                        | -    | - 0    | ×      |
|------------------------------------------|--------------------------------------------------------|------|--------|--------|
|                                          | ファイル(E) 編集(E) 変換(C) 検索(S) ツール(D) 設定(C) ウィンドウ(W) ヘルプ(H) |      |        |        |
|                                          | 『♀↓                                                    |      |        |        |
| ب<br>11/7 1/67 CRLF SJIS REC (#A) 100% _ |                                                        | 17 . | 1      |        |
| マート・マート・マート・マート・マート・マート・マート・マート・マート・マート・ |                                                        |      |        |        |
| 1 行 1 桁 CRLF SJIS REC 挿入 100 %           | 14                                                     |      |        | v<br>b |
|                                          | 1行 1 桁 CRLF S.                                         | JIS  | REC 挿入 | 100 %  |

図 1.87: タブバーの設定 2

サクラエディタのメニューバーから「設定 (<u>O</u>)」をクリックします (図 1.87).

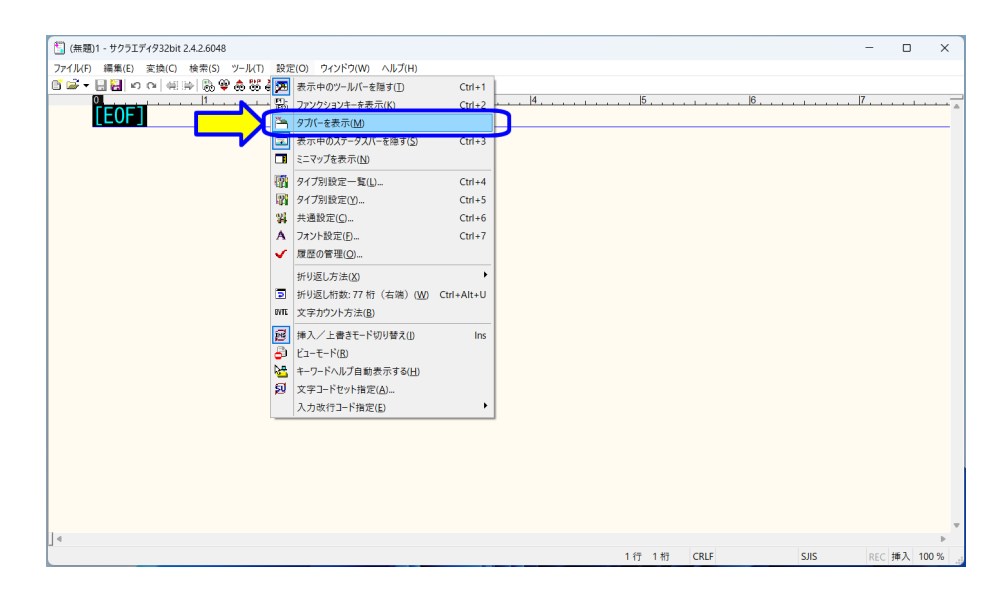

図 1.88: タブバーの設定3

メニューから「タブバーを表示(<u>M</u>)」をクリックします (図 1.88).

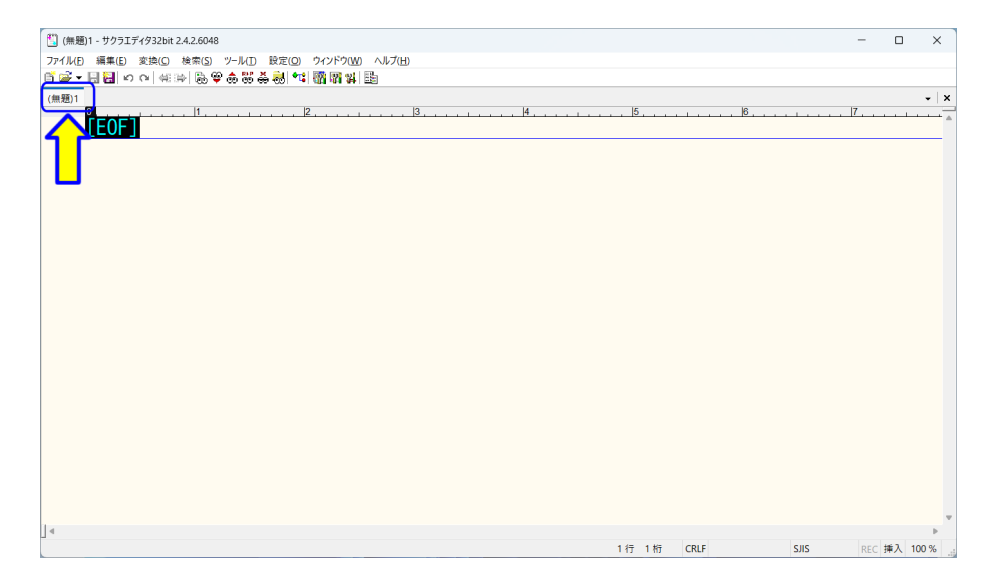

図 1.89: タブバーの設定 4

エディタにタブバーが追加されます (図 1.89).

タブバーを使用しない場合(初期状態に戻す)

| 1) (無題)1 - サクラエディダ32bit 2.4.2.6048                     |      |   |      |      | - (   |     | × |
|--------------------------------------------------------|------|---|------|------|-------|-----|---|
| ファイル(E) 編集(E) 変換(C) 検索(S) ソール(E) 設定(Q) ウィンドウ(W) ヘルプ(H) |      |   |      |      |       |     |   |
| 비율···································                  |      |   |      |      |       |     |   |
| (無題)1                                                  |      |   |      |      |       |     | × |
|                                                        | , 5, |   |      |      | 7     | 1   |   |
|                                                        |      |   |      |      |       |     | _ |
|                                                        |      |   |      |      |       |     |   |
|                                                        |      |   |      |      |       |     |   |
|                                                        |      |   |      |      |       |     |   |
|                                                        |      |   |      |      |       |     |   |
|                                                        |      |   |      |      |       |     |   |
|                                                        |      |   |      |      |       |     |   |
|                                                        |      |   |      |      |       |     |   |
|                                                        |      |   |      |      |       |     |   |
|                                                        |      |   |      |      |       |     |   |
|                                                        |      |   |      |      |       |     |   |
|                                                        |      |   |      |      |       |     |   |
|                                                        |      |   |      |      |       |     |   |
|                                                        |      |   |      |      |       |     |   |
|                                                        |      |   |      |      |       |     |   |
|                                                        |      |   |      |      |       |     |   |
|                                                        |      |   |      |      |       |     |   |
|                                                        |      |   |      |      |       |     |   |
|                                                        |      |   |      |      |       |     |   |
|                                                        |      |   |      |      |       |     |   |
|                                                        |      |   |      |      |       |     |   |
| ·                                                      |      |   |      |      |       |     | Ŧ |
| 4                                                      |      |   |      |      |       |     | • |
|                                                        | 1行 1 | 桁 | CRLF | SJIS | REC 挿 | 100 | % |

図 1.90: タブバーの設定 5

サクラエディタのバーメニューから「設定 (<u>O</u>)」をクリックします (図 1.90).

70

| 🛄 (無題)1 - サクラエディタ32bit 2.4.2.6048   |                              |            |                | -     |       | ×       |
|-------------------------------------|------------------------------|------------|----------------|-------|-------|---------|
| ファイル(E) 編集(E) 変換(C) 検索(S) ツール(D 設定) | (Q) ウィンドウ(W) ヘルプ(H)          |            |                |       |       |         |
| 🖬 🖼 🖶 🔛 က က 🖶 🖶 🔀 👶 🕷 🧖             | 表示中のツールバーを隠す(工)              | Ctrl+1     |                |       |       |         |
| (無題)1                               | ファンクションキーを表示(K)              | Ctrl+2     |                |       |       | -   x   |
|                                     | 表示中のタブバーを隠す( <u>M</u> )      |            |                | 17    |       | · · · · |
|                                     | 表示中のステータスバーを隠す( <u>S</u> )   | Ctrl+3     |                |       |       | _       |
|                                     | ミニマップを表示(N)                  |            |                |       |       |         |
|                                     | タイプ別設定一覧(L)                  | Ctrl+4     |                |       |       |         |
| 121                                 | タイプ別設定(Y)                    | Ctrl+5     |                |       |       |         |
| 34                                  | 共通設定( <u>C</u> )             | Ctrl+6     |                |       |       |         |
| Α                                   | フォント設定(E)                    | Ctrl+7     |                |       |       |         |
| 🗸 -                                 | 履歴の管理( <u>O</u> )            |            |                |       |       |         |
|                                     | 折り返し方法(X)                    | •          |                |       |       |         |
| 2                                   | 折り返し桁数: 77 桁(右端)( <u>W</u> ) | Ctrl+Alt+U |                |       |       |         |
| BVTE                                | 文字カウント方法(B)                  |            |                |       |       |         |
| 20 C                                | 挿入/上書きモード切り替え(!)             | Ins        |                |       |       |         |
| 8                                   | ビューモード( <u>B</u> )           |            |                |       |       |         |
| <u>100</u>                          | キーワードヘルプ自動表示する(日)            |            |                |       |       |         |
| រ                                   | 文字コードセット指定( <u>A</u> )       |            |                |       |       |         |
|                                     | 入力改行コード指定(E)                 | •          |                |       |       |         |
|                                     |                              |            |                |       |       |         |
|                                     |                              |            |                |       |       |         |
|                                     |                              |            |                |       |       |         |
|                                     |                              |            |                |       |       |         |
|                                     |                              |            |                |       |       |         |
|                                     |                              |            |                |       |       | -       |
| 4                                   |                              |            |                |       |       | Þ.      |
|                                     |                              |            | 1行1桁 CRLF SJIS | REC 挿 | 入 100 | %       |

図 1.91: タブバーの設定 6

次に,メニューから「表示中のタブバーを隠す(<u>M</u>)」をクリックします (図 1.91). 元の画面に戻ります (図 1.86). 1.3.8 エディタの終了

サクラエディタを終了します.

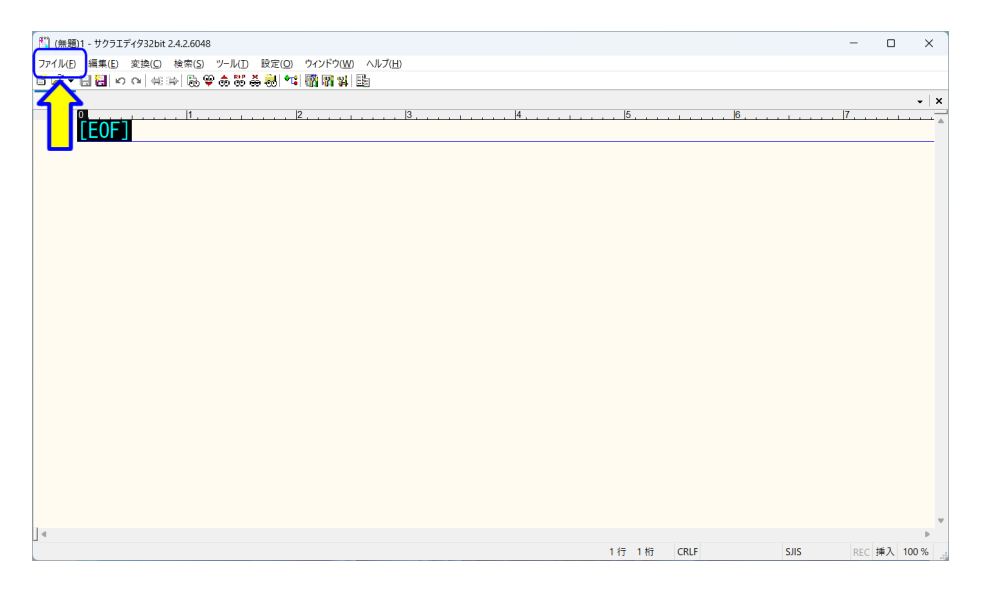

図 1.92: エディタの終了1

サクラエディタのメニューバーから「ファイル (<u>F</u>)」をクリックします (図 1.92).

72

| <b>**</b>   | (無題)1 - サクラエディタ32      | oit 2.4.2.6048 |                            | -   |       | ×     |
|-------------|------------------------|----------------|----------------------------|-----|-------|-------|
| 771         | 「ル(E) 編集(E) 変換((       | ) 検索(S) ツ      | ールID 設定(Q) ウィンドウ(W) ヘルプ(H) |     |       |       |
| 6           | 新規作成( <u>N</u> )       | Ctrl+N         | ▶ 88 祭 楊 *4 ( 願 爾 ¥ ) 話    |     |       |       |
| Ð           | 新規ウインドウを開く( <u>M</u> ) |                |                            |     |       | •   x |
| <b>;</b>    | 開<( <u>O</u> )         | Ctrl+O         |                            | 7   |       |       |
|             | 上書き保存( <u>5</u> )      | Ctrl+S         |                            |     |       |       |
| Η.          | 名前を付けて保存( <u>A</u> )   | Shift+Ctrl+S   |                            |     |       |       |
| ø           | すべて上書き保存( <u>Z</u> )   |                |                            |     |       |       |
| 1           | 保存して閉じる(E)             |                |                            |     |       |       |
| xî.         | 閉じる(⊆)                 | Ctrl+F4        |                            |     |       |       |
|             | 閉じて(無題)( <u>R</u> )    |                |                            |     |       |       |
| 5           | 閉じて開く(L)               | Shift+Ctrl+F4  |                            |     |       |       |
|             | 開き直す( <u>W</u> )       | •              |                            |     |       |       |
| 65          | 印刷(P)                  | Ctrl+P         |                            |     |       |       |
| 85          | 印刷プレビュー(火)             | Shift+Ctrl+P   |                            |     |       |       |
| 1           | 印刷ページ設定(山)             | Ctrl+Alt+P     |                            |     |       |       |
| 2           | ファイルのプロパティ(፲)          | Alt+Enter      |                            |     |       |       |
| ₽\$         | ブラウズ( <u>B</u> )       | Ctrl+B         |                            |     |       |       |
|             | 最近使ったファイル(E)           | •              |                            |     |       |       |
|             | 最近使ったフォルダ−( <u>D</u> ) | •              |                            |     |       |       |
| <b>a</b>    | グループを閉じる(G)            | Alt+F4         |                            |     |       |       |
| Nº.         | 編集の全終了(Q)              | Shift+Alt+F4   |                            |     |       |       |
| ЦŅ.         | サクラエディタの全終了(区)         | Ctrl+Alt+F4    |                            |     |       |       |
|             |                        |                |                            |     |       |       |
|             |                        |                |                            |     |       |       |
|             |                        |                |                            |     |       |       |
| j⊴<br>Ctrl+ | Alt+F4                 |                | 1行 1桁 CRLF SIIS            | REC | 插入 10 | 0 %   |

図 1.93: エディタの終了 2

メニューから「サクラエディタの全終了 (<u>X</u>)」をクリックします (図 1.93). (または,ウインドウの右上「×」をクリックします.)

# コンピュータプログラミング I / II

小濱 隆司 (東京電機大学 システムデザイン工学部 情報システム工学科)

アップデート

2020/4/24 2020 年度 第1章 プログラミング環境構築
2021/4/5 2021 年度 第1章 プログラミング環境構築
2022/4/7 2022 年度 第1章 プログラミング環境構築
2023/4/11 2023 年度 第1章 プログラミング環境構築
2024/4/1 2024 年度 第1章 プログラミング環境構築